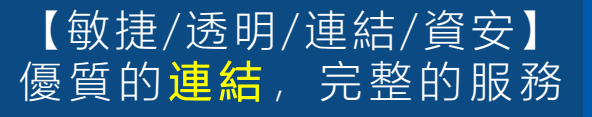

# 《內容訂閱服務》 「供應商」應用簡介

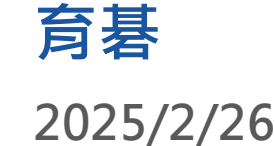

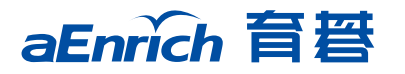

2025/2/26

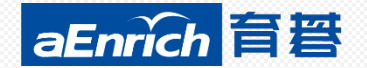

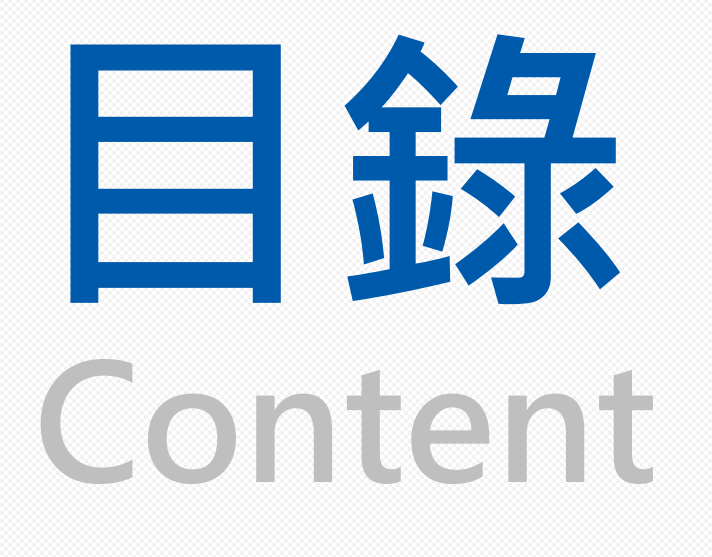

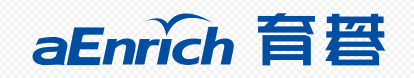

1. 育碁a+HCM Ecosystem目標與 應用價值 2. 《內容訂閱服務》「內容供應商 」合作計劃 3. 育碁客戶需求、供應商效益 4. 現有6.7以上版本客戶數 5. 「內容供應商」教材上架,系統 操作範例

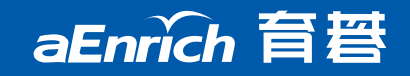

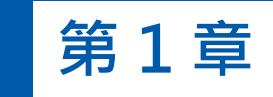

# 育碁a+HCM Ecosystem 目標與應用價值

- 育碁a+HCM Ecosystem目標
- 《內容訂閱服務》供應商合作計劃
  - 育碁客戶需求、供應商效益

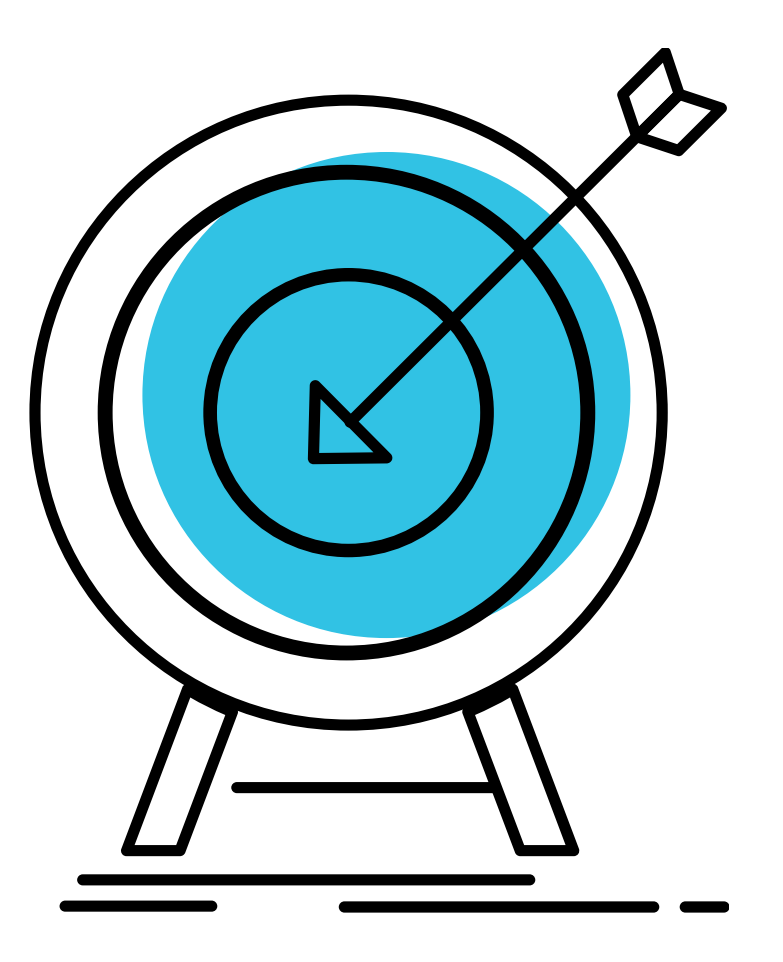

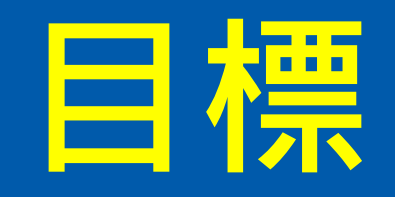

育碁長期深耕eHRD專業領域,因應客戶需求及網路化發展 ,秉持"敏捷、透明、連結、資安"運營理念,提供完善的產品與服務,協助企業實現組織人才發展與營運績效。

針對"連結"的營運理念規劃, 育碁應用a+LMS「服務供 應商中心」的訂閱管理機制, 2020年結合內容供應商提供 《內容訂閱服務》, 2021年進一步整合微軟「語音辨識」 及Google「字幕翻譯」功能,提供《影片字幕服務》, 藉 由多元豐富的數位內容, 及影片教材多國語字幕應用,協 助員工職務知識技能的養成, 加速企業人才培養, 期望建 構「客戶」、「育碁」及「內容供應商」三方win-win的 a+HCM Ecosystem!

### 育碁《內容訂閱服務》應用價值

| <b>「供應商平台」</b><br>內容供應商(目前是以a+HRD 7.4 設定執行)                                                                                                    | <b>「授權平台」</b><br>育碁客服系統 (目前是以<br>a+HRD 7.4 設定執行)     | <b>「訂閱平台」</b><br>客戶端LMS (a+HRD 6.8以上客戶皆可設定)                                                                                                    |
|----------------------------------------------------------------------------------------------------|------------------------------------------------------|----------------------------------------------------------------------------------------------------|
| <ul> <li>  当  </li> <li> </li> </ul> <li> </li> <li></li>                                                                                                    | <ul> <li>建構 a+HCM Ecosystem</li> <li>競爭優勢</li> </ul> | <ul> <li>員工</li> <li>統一學習入口、無須記憶多組帳號密碼</li> <li>學習操作一致</li> <li>可查閱個人完整學習紀錄</li> <li>「首頁主題策展」與「領域」應用</li> <li>匯整專題內容,專注學習主題</li> </ul>                                                             |
| <ul> <li>管理 無須給內容、帳號、支付網路伺服器費用</li> <li>教材內容、簡易授權管理:</li> <li>內容維護:只需維護1份,即可服務所有育碁客戶</li> <li>內容授權管理:授權到期時,於平台停止授權,客戶<br/>即無法再應用,管理更輕鬆。</li> <li>學習紀錄:</li> <li>不用逐一個別提供學習紀錄給客戶。</li> </ul> | 「服務供應商」<br>《內容訂閱服務》                                  | <ul> <li>HR</li> <li>可試閱多元內容,方便評估內容的採購,利於整合<br/>多元學習內容</li> <li>可短期採購小額支付,採購方案彈性多元</li> <li>無需逐一上傳教材,可直接開課應用,大幅節省行政時間。</li> <li>方便匯整員工完整的學習紀錄。</li> <li>可應用「首頁主題策展」等功能,方便內容策展、聚焦學習主題推廣。</li> </ul> |

### **應用育碁a+LMS 7.0・串連三方運作機制**

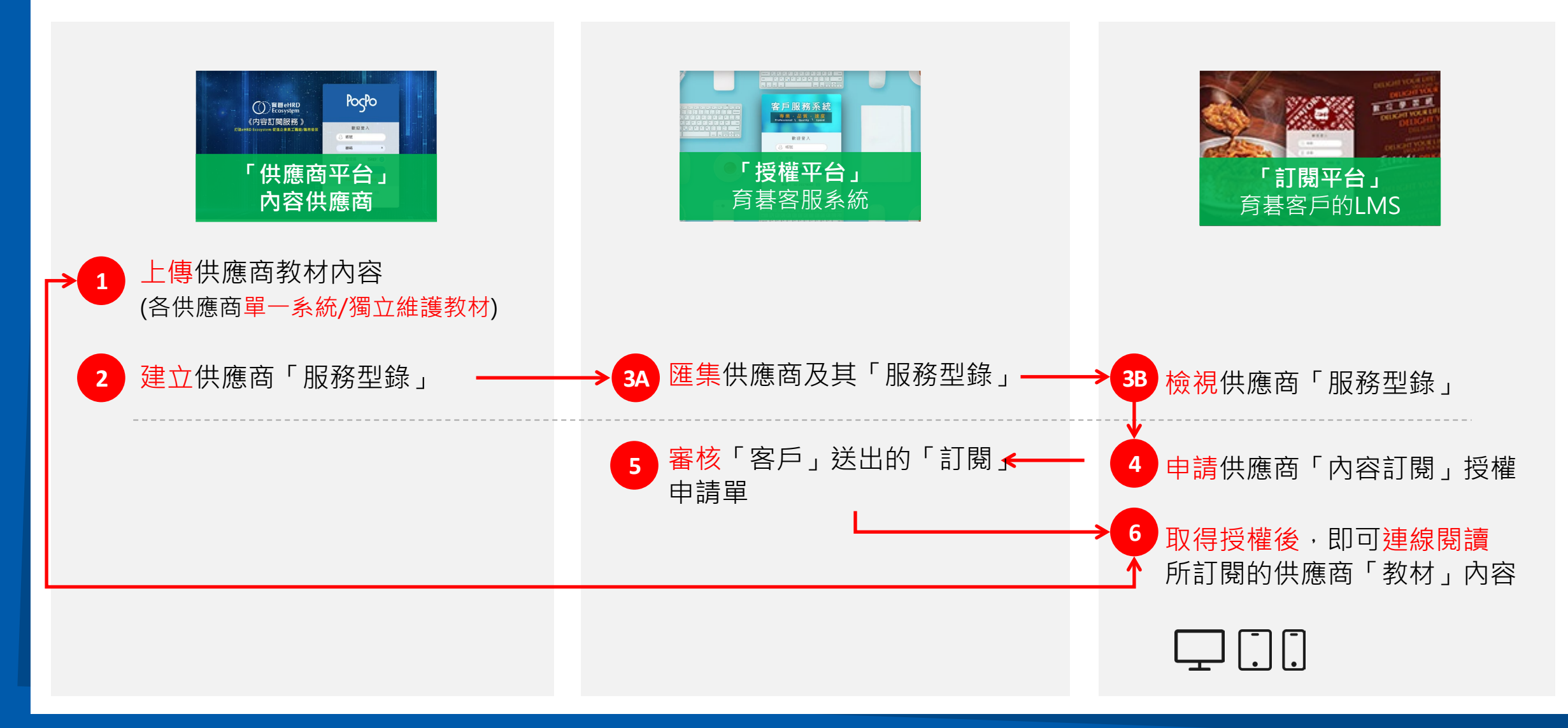

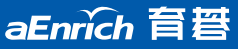

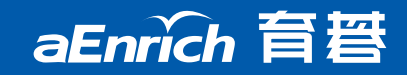

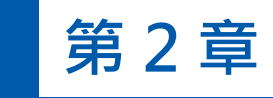

# 《內容訂閱服務》 內容供應商合作計劃簡介

- 源由:企業客戶需求
- 內容供應商參與合作效益、合作計劃
- 現有「內容供應商」

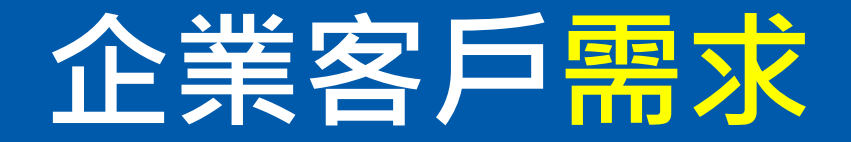

#### 企業培訓HR·推廣組織人才培訓的需求及困擾

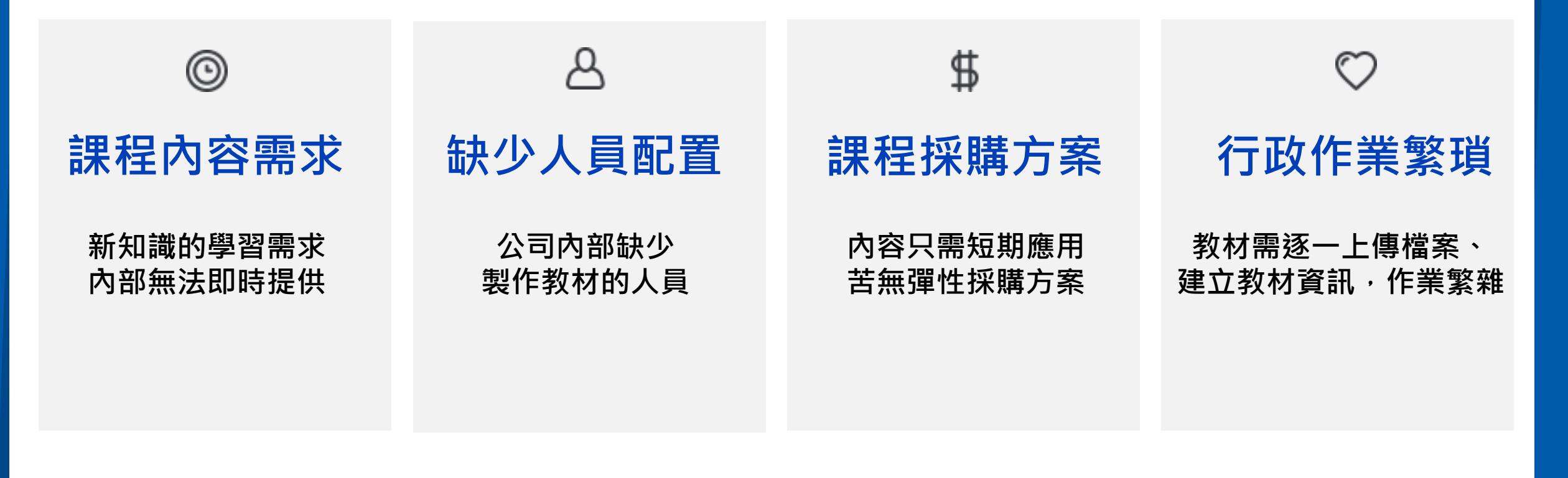

### 「內容供應商」參與合作效益

### 《內容訂閱服務》供應商加入應用效益如下

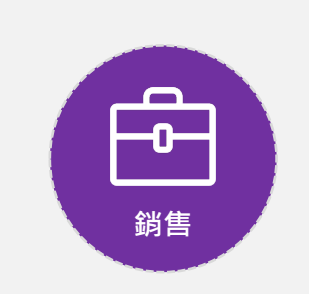

- ·擴大銷售管道
- ·開發新潛客/商機

·快速銷售

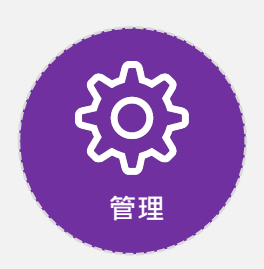

- 教材內容、簡易授權管理:
  - 內容維護:只需維護1份,即可服務所有育碁客戶
     內容授權管理:授權到期時,於平台停止授權,客
     戶即無法再應用,管理更輕鬆。
- 學習紀錄:
  - 不用逐一個別提供學習紀錄給客戶。

# 「內容供應商」合作計劃

- 為提供客戶多元豐富的內容, 育碁將多方招募內容供應商(non-exclusive)
- 簽約後,內容推廣及銷售簡要流程如下;若欲加入育碁內容供應商行列, 請填寫「線上需求單」,將有專人與您洽談詳細合作模式。

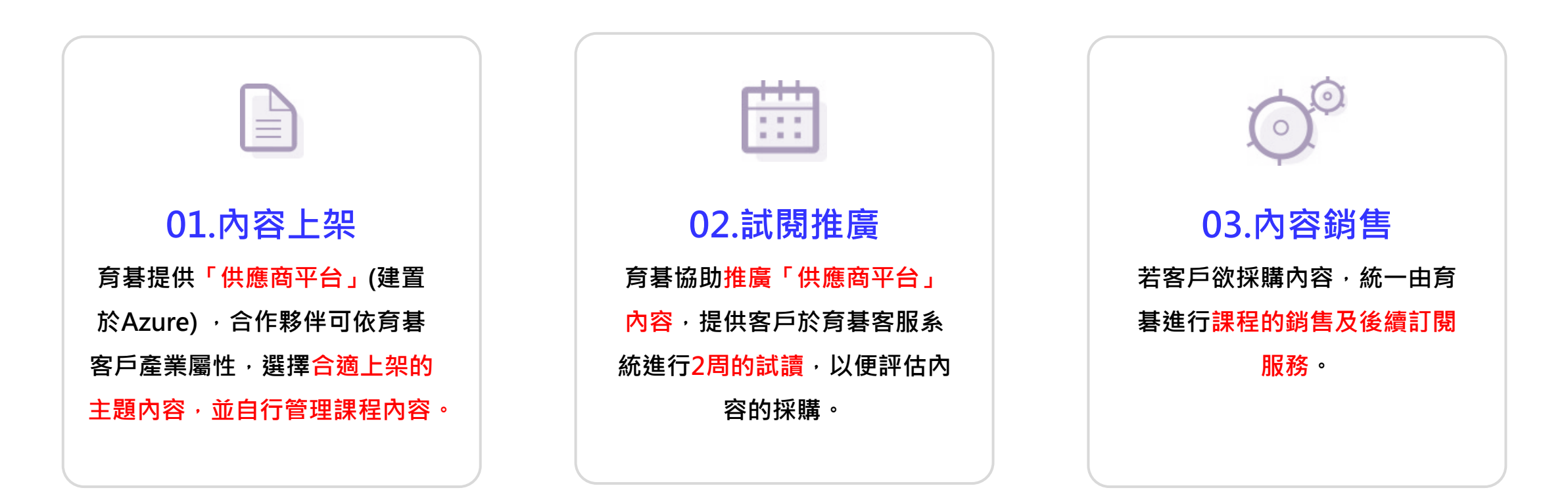

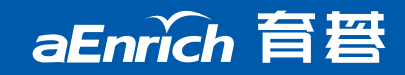

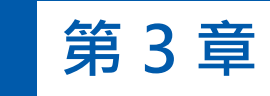

# 「內容供應商平台」 <u>系統操作範例</u>

- 系統登入
- 維護課程類別
- 維護教材資料:快速上傳教材檔案、教材名稱、簡介、圖片、學習時數、廠商/作者、選擇教材所屬課程類別。

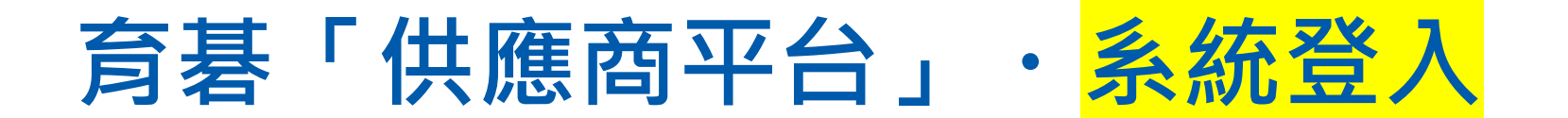

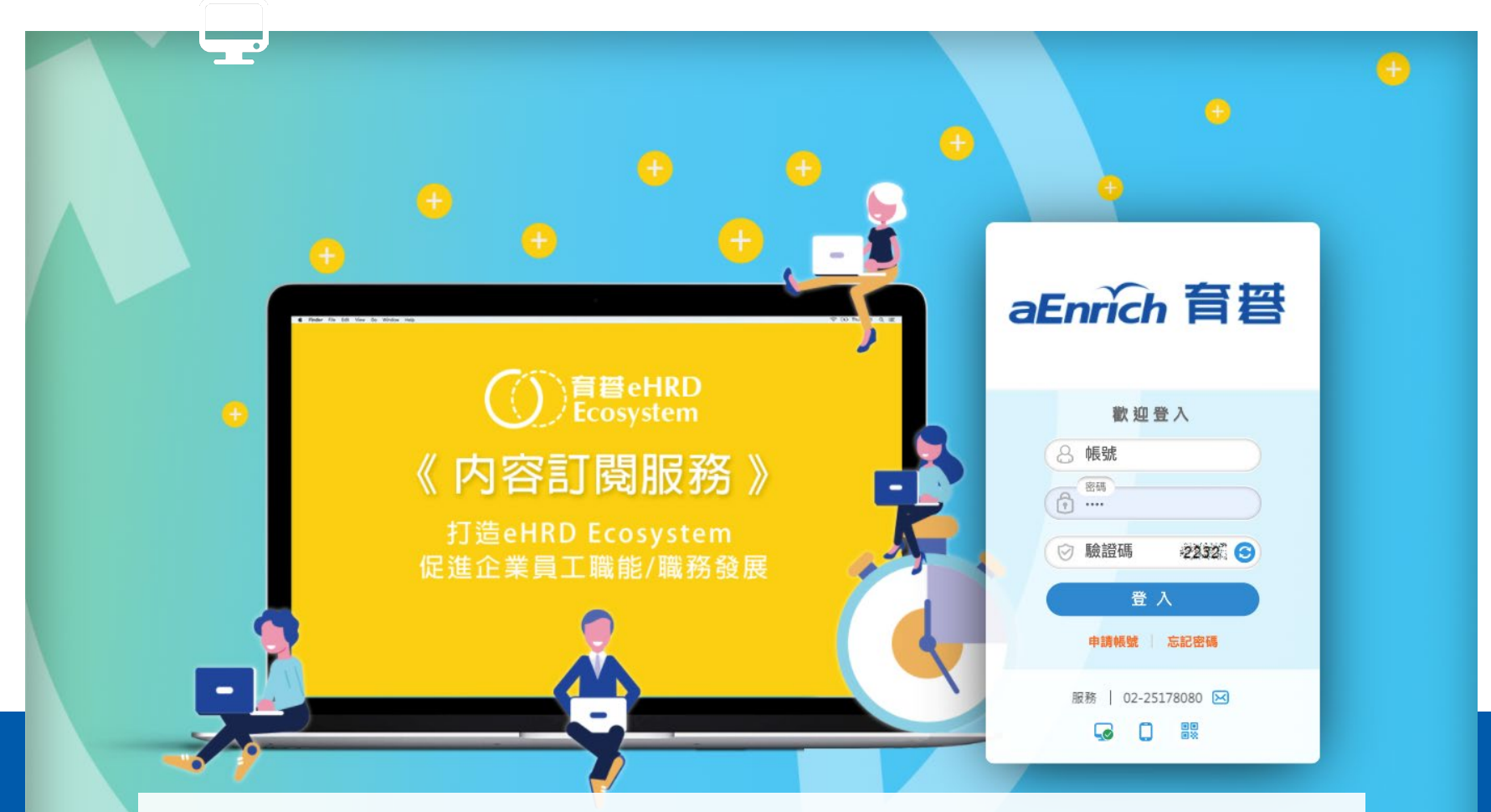

- 平台網址: provide.aenrich.com.tw/ehrd/供應商代號
- 系統登入:請依各別寄出的帳號及密碼登入系統。

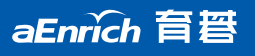

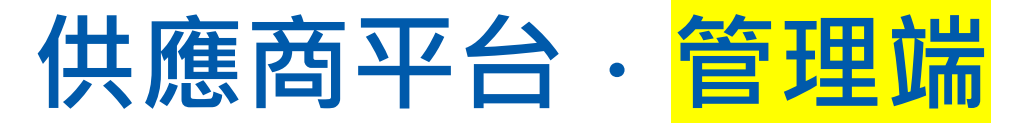

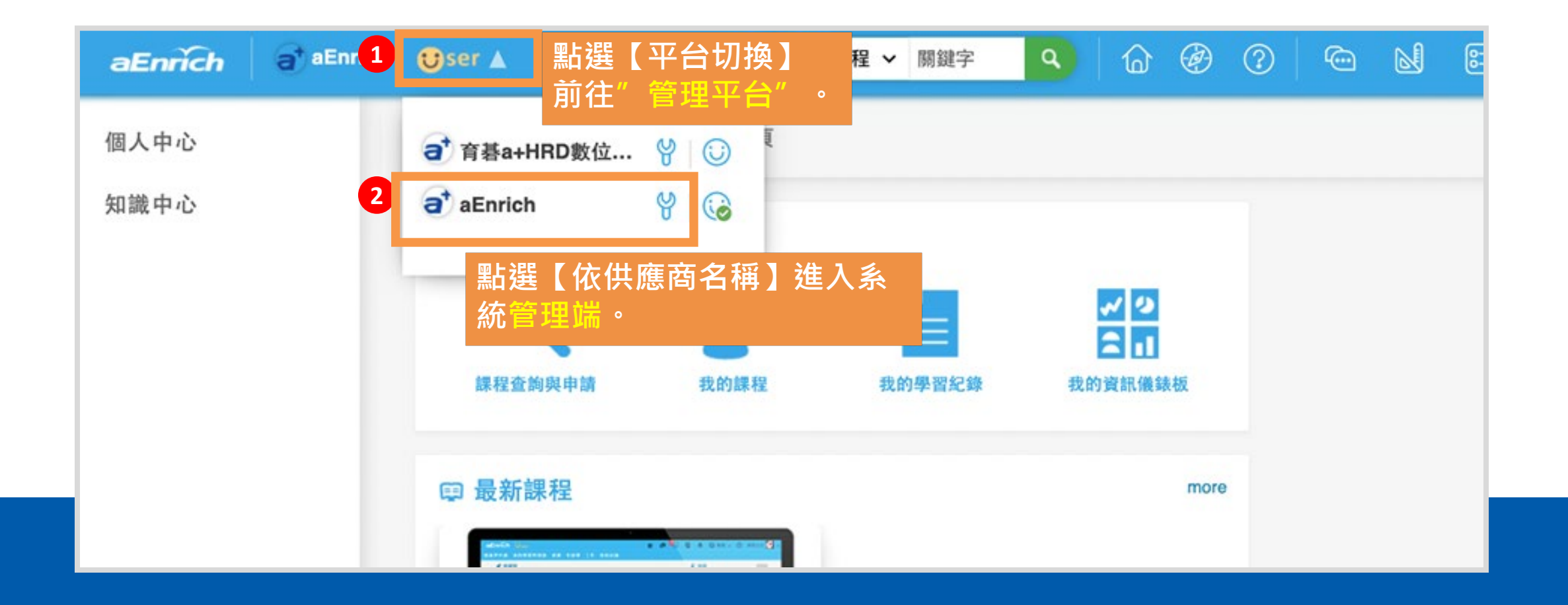

# 課程類別維護・<mark>新增課程類別</mark>

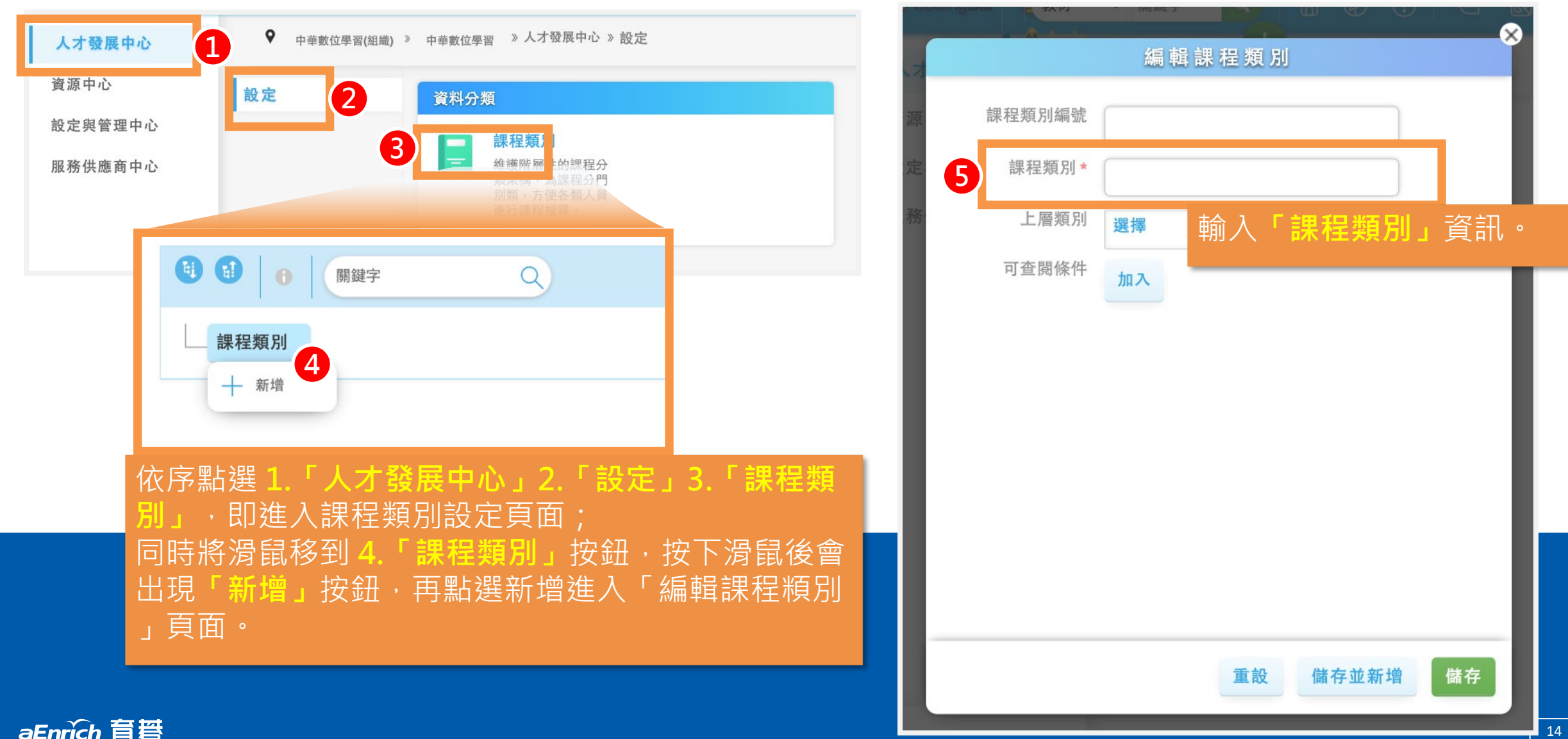

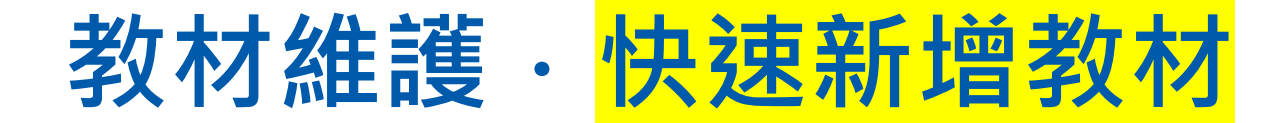

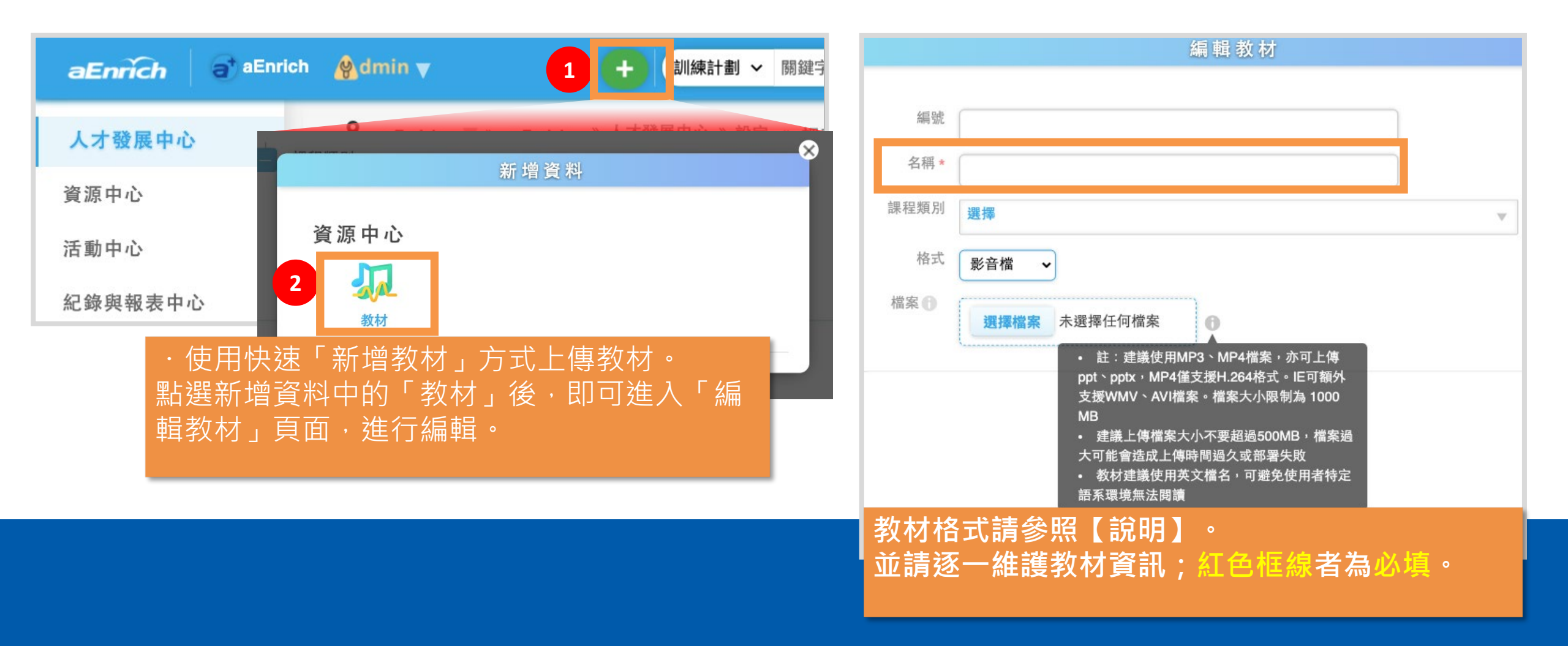

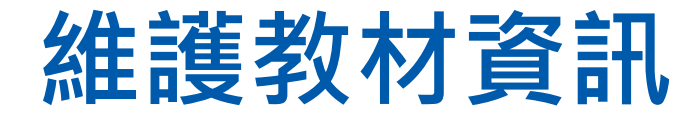

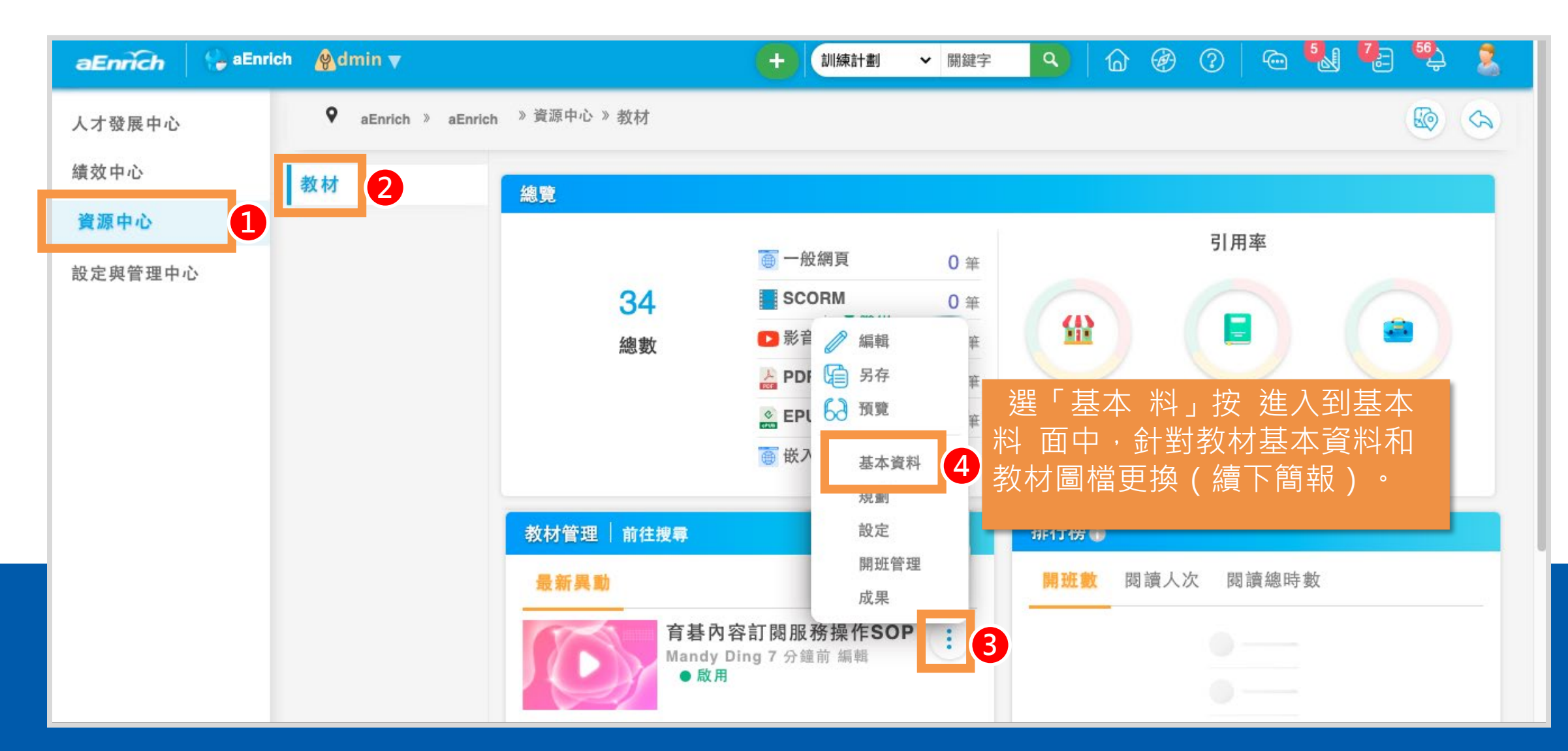

aEnrich 育智

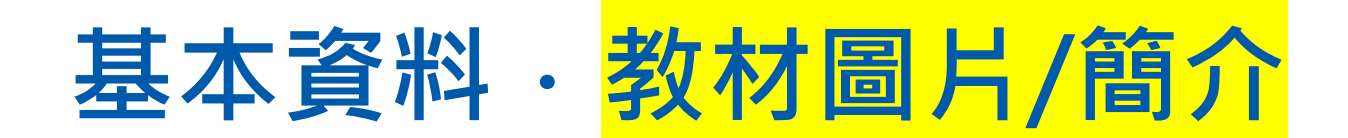

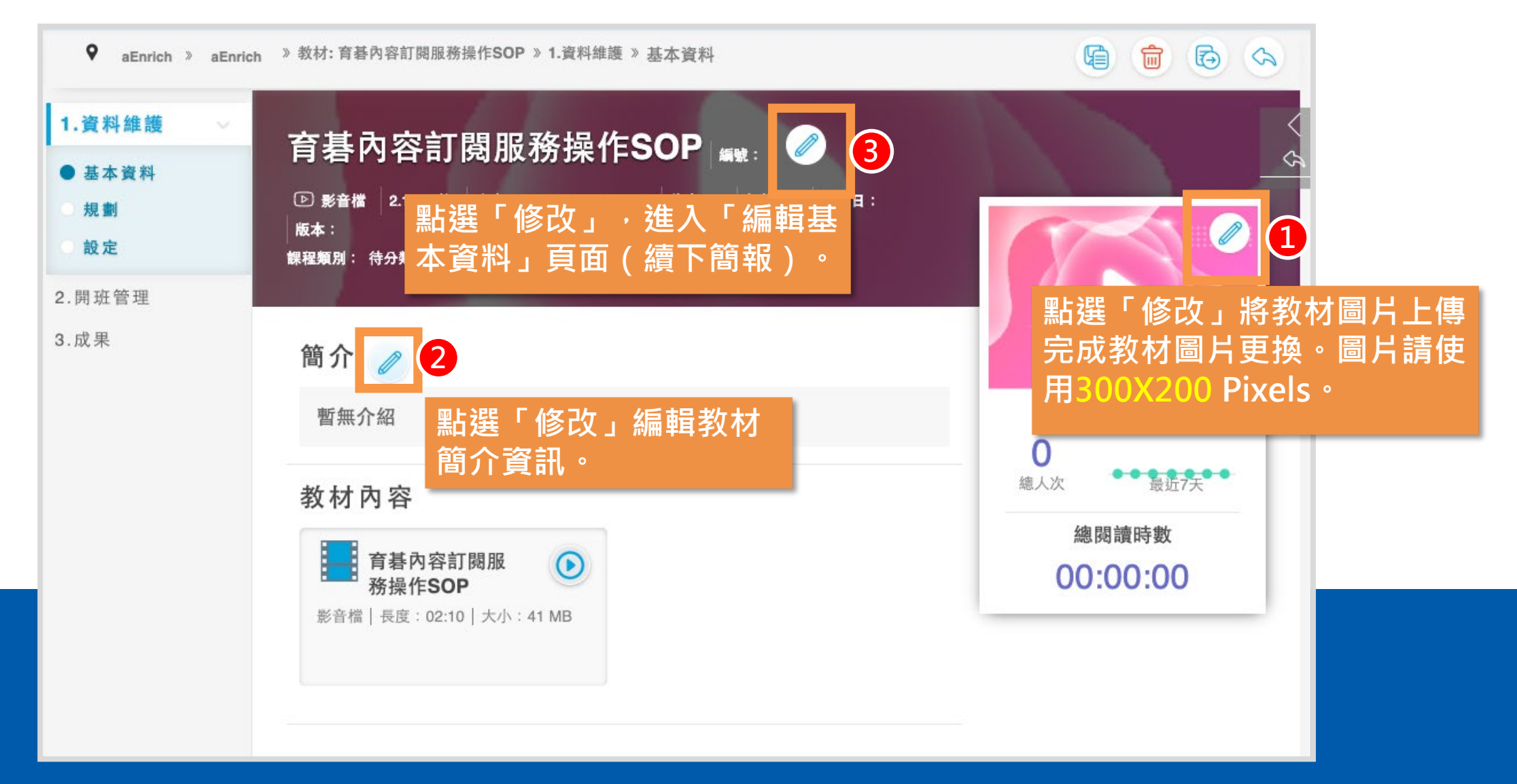

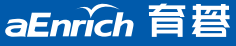

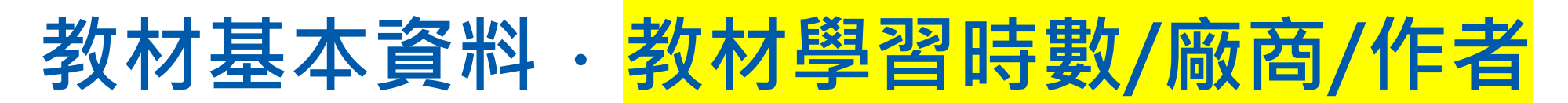

|        | 編輯基本資料               |   |                       |
|--------|----------------------|---|-----------------------|
| 名稱*    | 育碁內容訂閱服務操作SOP        |   |                       |
| 編號     |                      |   |                       |
| 格式     | 影音檔 🗸 🚯              |   |                       |
| 檔案 🕤   |                      |   |                       |
|        | ○ ■ 育碁內容訂閱服務操作 .mp4  |   |                       |
|        | 更新檔案: 選擇檔案 未選擇任何檔案 🕕 |   |                       |
| 1 學習時數 | 15 分鐘 🗸              |   | 1.學習時數:依教材內容長度填入,可選   |
| 2 廠商   | 選擇                   | w | 摆"小咭"戓"分舖"。           |
| 3 作者   |                      |   |                       |
| 價格     |                      |   | 2. 敞商:請選擇所屬供應商。       |
| 授權日    |                      |   | 3. 作者:請輸入教材作者資訊。      |
| 版本     |                      |   | 4. 課程類別: 選擇教材所屬「課程類別」 |
| 4 課程類別 | 系統操作 *               | • |                       |

#### 台灣首個全自研、整合HRD與HRM的HCM人力資本管理系統

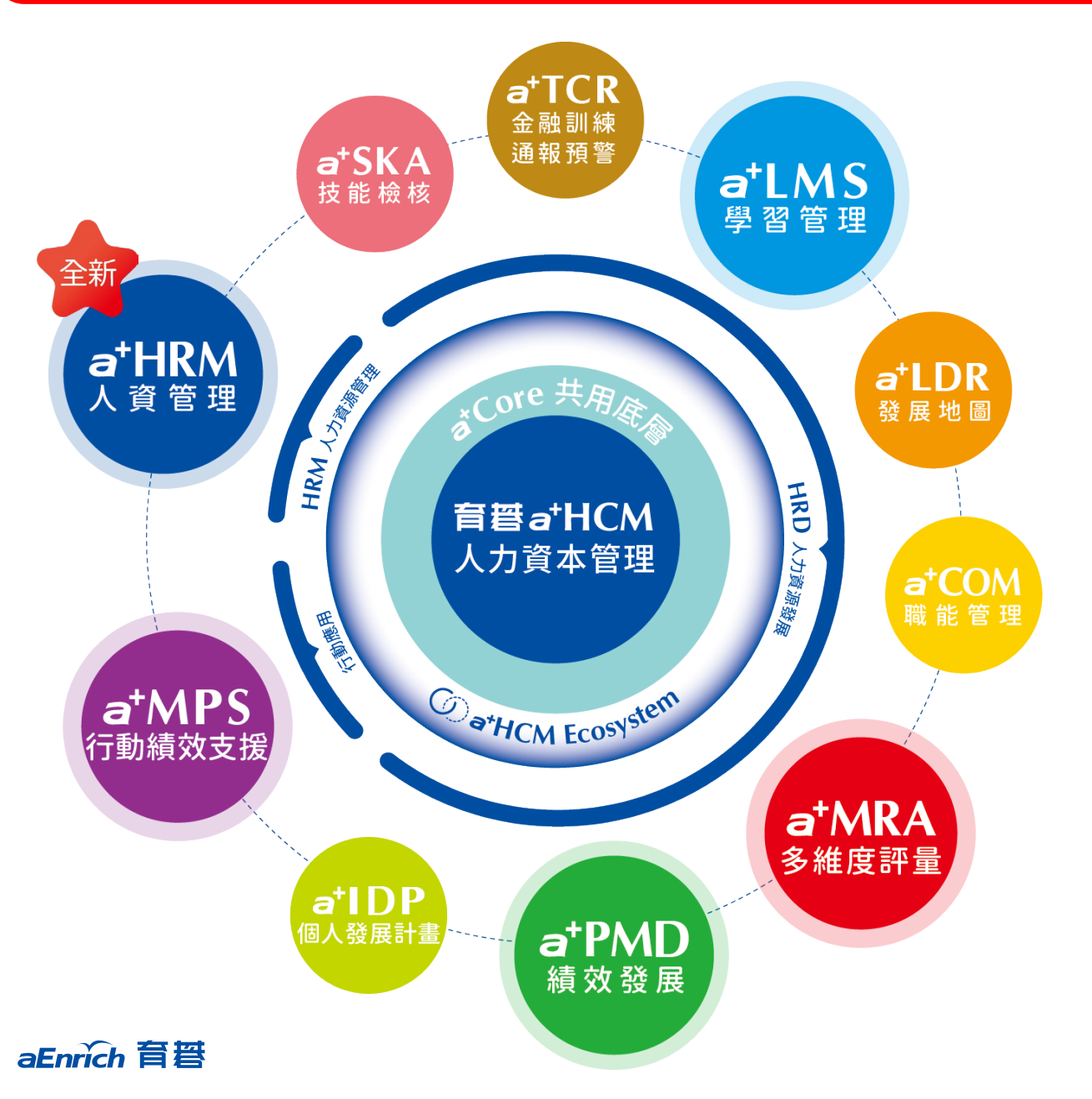

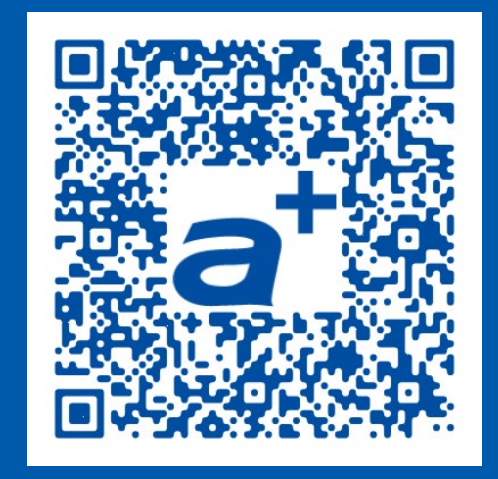

#### **產品需求單** 歡迎立即線上填寫 我們將儘速為您服務!

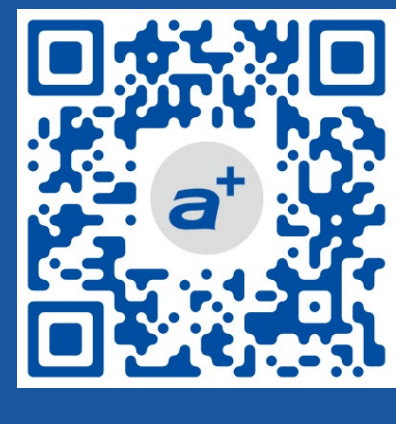

育碁官網

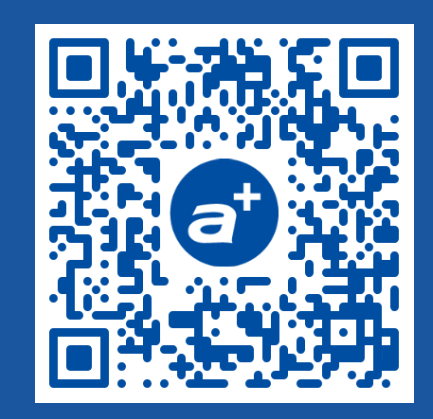

a+HCM產品

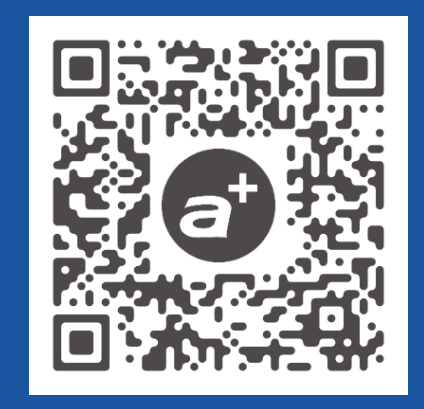

客戶證言

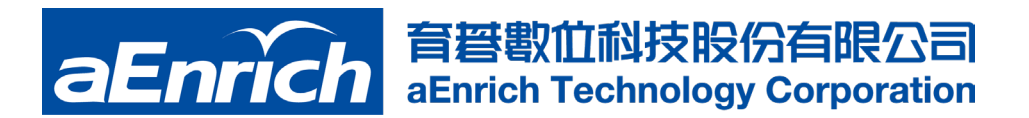

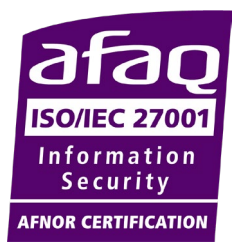

<mark>台北</mark> 總公司 電話: 02-2517-8080 地址:台北市大安區建國南路三段276號10F

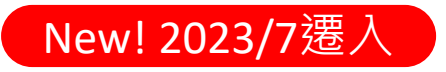

<mark>台南</mark> 辦公室 電話: 06-2378103 分機 721 地址:台南市東區東門路2段297號6樓之1